## Anleitung zum Erstellen von Untersuchungsanträgen für Dummyohrmarken aus dem HIT

1. Melden sie sich in der zentralen Datenbank (www.hi-tier.de) an.

| HI-Tier - Anmeldung                                                                                     |                                                                                | 🛅 • 🗟 • E                                           |
|----------------------------------------------------------------------------------------------------|--------------------------------------------------------------------------------|-----------------------------------------------------|
| Abmelden                                                                                                | Information                                                                    | HELP?                                               |
| Benutzeranmeldung                                                                                       |                                                                                |                                                     |
| Betriebsnummer : 15 202 000 0000                                                                        | ? (12stellig numerisch)                                                        |                                                     |
| Mitbenutzer :                                                                                           | 🗌 ? (4stellig numerisch oder lee                                               | r)                                                  |
| PIN (Passwort) :                                                                                        | 🗌 ? (6stellig numerisch, <u>PIN ver</u>                                        | gessen?)                                            |
| autom. abmelden nach 60 🖬 Minut                                                                         | en ? (i.d.R. 20 Minuten, bei länge                                             | eren Zeiten <u>Nachteil</u> beachten)               |
| <b>Es gibt 1 Hinweis:</b><br>Bitte Betriebsnummer und Passwort e<br>Bei Problemen mit der Anmeldung les | eingeben und anschließend die Scl<br>en Sie bitte unbedingt <u>"Was ist zu</u> | naltfäche 'Anmelden' drücken.<br><u>tun wenn"</u> ! |
|                                                                                                    | Anmelden                                                                       | Abmelden                                            |

### 2. Wählen Sie den Menüpunkt Allgemeine Funktionen zur Tiergesundheit

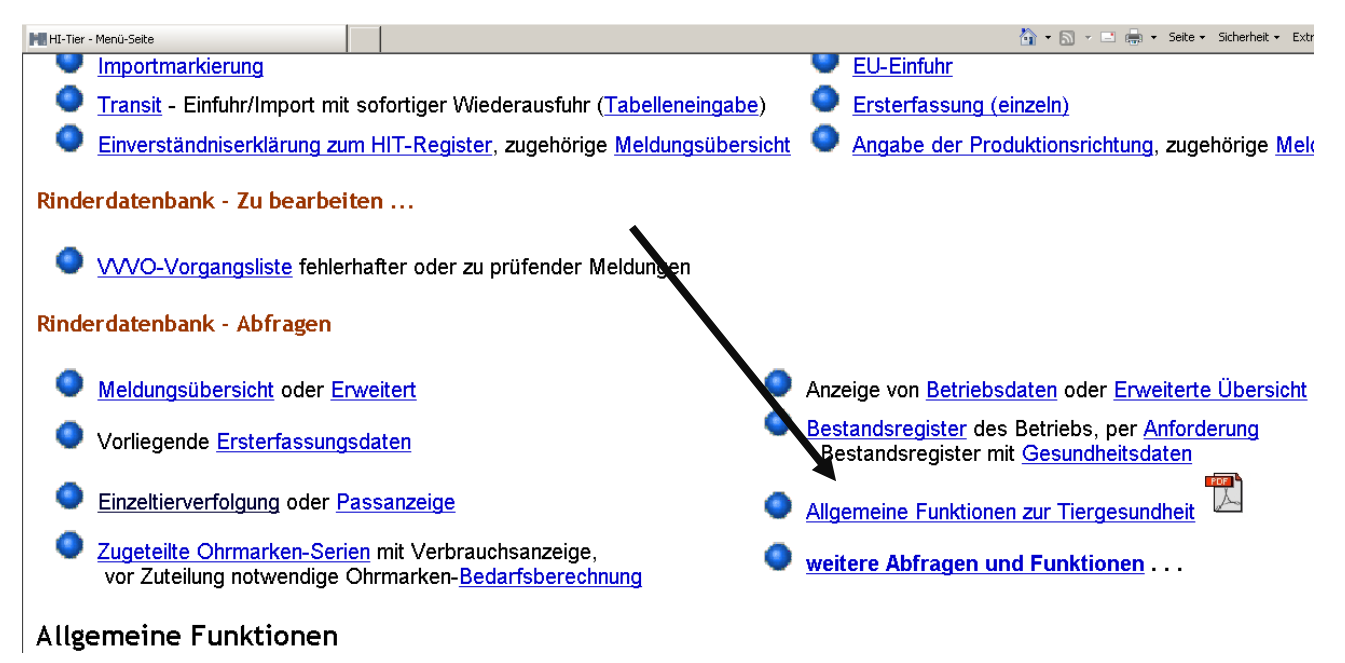

#### 3. Wählen Sie den Menüpunkt Untersuchungsanträge per Einzeltier-/Massenabfrage

| HI-Tier - Menü-Seite - Halter                                        |                                                                          | 🏠 🕶 🔂 👻 🚍 🐳 Seit                                             |
|----------------------------------------------------------------------|--------------------------------------------------------------------------|--------------------------------------------------------------|
| Abmelden                                                             | Menü-Seite Information                                                   | HELP?                                                        |
| Allgameine Funktionen zur Ti                                         | ergesundheit für den Halter                                              |                                                              |
| Lite vergebener <u>Hoftierar</u>                                     | zt-Vollmachten                                                           | Vollmachtsvordrucke und Formulare                            |
| Einz Itierstatus BVD (frei z                                         | zugänglich)                                                              | Bestandsregister mit <u>Gesundheitsdaten</u>                 |
| Unter chungsanträge au                                               | s Bestandsregister oder <u>Erweitert</u>                                 | Massenabfragen von Gesundheitsdaten                          |
| Untersuchungsanträge per                                             | Einzeltier-/ Massenabfrage                                               |                                                              |
| BHV1 - Bovines Herpes Virus                                          |                                                                          |                                                              |
| Untersuchungsanträge aus Besta                                       | ndsregister - <u>alte Version</u>                                        | Untersuchungsanträge per Massenabfrage - <u>alte Version</u> |
| Impfungen                                                            |                                                                          |                                                              |
| 4. Tragen Sie die <u>Ohrmarl</u><br>Liste die Regist <b>v</b> iernum | ke im Feld Ohrmarken ein und wähle<br>Imer des LAV (15 363 1140193) aus. | n Sie im Feld <u>Untersuchungslabor</u> aus der              |

| HI-Tier - Erstellung maschinenlesbarer Untersu                          | nungs                                                                                                    | 👔 🔹 🔝 👻 🖃 🗰 👻 Seite 👻 Sicherheit 🍷 Extras v                                                                                                   |
|-------------------------------------------------------------------------|----------------------------------------------------------------------------------------------------|----------------------------------------------------------------------------------------------------|
| Erstellung maschinenles<br>Untersuchungsauftrag                         | barer Untersuchungsanträge per Einzeltier-/Mas                                                                                                    | senabfrage , hier <u>zugerweiterten Form</u> , hier zum <u>Register mit Gesundheitsdat</u>                                                    |
| Bitte beachten Sie, dass die Unte<br>nicht alle kostenfrei durchgeführt | ersuchungsanträge von Ihnen auf Plausibilität zu überprüfen sind und<br>werden. Es handelt sich um eine bundesweit einheitliche Nutzerober                               | in Ihrem zuständigen Untersuchungslabor ggfls, die auswählbaren Untersi-<br>läche, die teilweise länderspezifische Auswahlkriterien anbietet. |
| Ohrmarken :                                                             | 15 010 12345                                                                                                    | (10-15stellig, ggf. mit Komma als Liste)                                                                                                    |
| oder Ohrmarken-Datei :                                                  | Durchsuchen                                                                                                    | ? (Dateiname mit kompletter Pfadangabe mit de                                                                                                 |
| Antragsart :                                                            | Sachsen-Anhalt: Antrag 1 (U-Parameter identisch)                                                                                                    | (landesspezifisches Formular auswählen)                                                                                                    |
| Halter <u>Betrieb</u> :                                                 | 15 00000 00000 Tierarzt BNR :                                                                                                    | (12stellig numerisch), hier zur Liste Vollmacht-                                                                                              |
| Probenahme :                                                            | XXXX 2011                                                                                                    | ? (TT.MM.JJJJ, Datum der geplanten Probenah                                                                                                   |
| Unters.labor :                                                          | 15 363 114 0193 - Sachsen-Anhalt, LAV Stendal                                                                                                    | ? (12stellig numerisch)                                                                                                    |
| Sortierung :                                                            | Sortierung wie in Ursprungsliste                                                                                                    | ?                                                                                                    |
| BHV1 - Was :                                                            | <ul> <li>Keine Untersuchung durchführen OTiere älter 24</li> <li>Tiere älter 9 Monate Onur weibliche</li> <li>alle Tiere in der Ohrmarken-Datei Oabgekalbte T</li> </ul> | Monate ?<br>Tiere älter 9 Monate<br>iere                                                                                                    |
| positive :<br>Wie :                                                     | © positive grau markiert, nicht ausgewanit i onne po                                                                                                    | sitive Here [⊖ieer]<br>a mit dRA/ollvirus ⊝alla mit dE [⊖laar]                                                                                |
| BVD - Was '                                                             | <ul> <li>Keine Untersuchung durchführen</li> </ul>                                                                                                    |                                                                                                    |
| DVD - Mus .                                                             | Alle untersuchungspflichtigen Tiere (ohne / mit Status: )                                                                                                    | D1-08, U0-U3, U35, N21, N31+N32)                                                                                                    |
| und :                                                                   | an 61 Tage O ab 41 Tage I alle O alle (außer U                                                                                                    | )-Tiere jünger 61 Tage)                                                                                                    |
| und :                                                                   | 🗆 ohne männliche Tiere älter 6 Monate                                                                                                    | männl. 2-9 Mon. weibl. 9-24 Mon.                                                                                                    |
|                                                                         | ohne Nere mit Nachkommen in diesen Unters.dur                                                                                                    | chgang 🗌 weibl. 2-9 Mon. 🗌 männl. 9-24 Mon.                                                                                                   |
| Wie :                                                                   | ◉ Vir / Ag ेेSer / Ak ் Vir + Ser [ ି leer] 🏹                                                                                                    |                                                                                                    |
|                                                                         |                                                                                                    |                                                                                                    |

Klicken Sie zusätzlich im Feld "*BVD-Was"* : das Feld "*Alle untersuchungspflichtigen Tiere"* und nochmals "*alle"* an. Entfernen Sie (falls vorhanden) den Haken bei ohne männl. Tiere.

Im Feld "BVD-Wie" bitte einen Punkt bei Vir/Ag setzen.

5. Drücken Sie auf das Feld <u>Anzeigen</u>. Ihnen wird das entsprechende Tier in Tabellenform angezeigt.

```
Anzeigen 🔽 mit Häkchen
```

Elektr. Untersuchungsauftrag speichern Hinweise zum PDF-Druck

# ick Address

#### Ausgewählte Tiere für Betrieb

|    | BVD        |            |                 |                       |   |        | BHV1-Daten    |                  | BVD-Daten |      | BTV-Daten        |                        |               | LEU-Daten        |               | BRU-             |               |  |
|----|------------|------------|-----------------|-----------------------|---|--------|---------------|------------------|-----------|------|------------------|------------------------|---------------|------------------|---------------|------------------|---------------|--|
| Nr | Vir/<br>Ag | Ser/<br>Ak | Ohrmarke        | Geb./Gesch./Rasse Zug |   | Zugang | <u>Status</u> | Status-<br>Datum | <u>St</u> | atus | Status-<br>Datum | <u>Impf-</u><br>status | <u>Status</u> | Status-<br>Datum | <u>Status</u> | Status-<br>Datum | <u>Status</u> |  |
| 1  | •          |            | DE 15 010 12345 | 12.06.2011            | W | SBT    |               |                  |           |      |                  |                        | OHN           |                  |               |                  |               |  |

#### Es gibt 1 Erfolgsmeldung:

1 Tiere angegeben, davon 1 Tiere nach den Auswahlkriterien gefunden.

Druckform (PDF)

١

Druckform (PDF)

Drücken Sie danach wieder auf das Feld "*Druckform (PDF)".* Danach erscheint auf dem Bildschirm das maschinenlesbare Formular, welches Sie bitte ausdrucken.

Auf Seite 2 des Formulars befinden sich die Daten des Tieres. Bitte tragen Sie rechts daneben die entsprechende <u>Dummynummer</u> ein.

| Γ  | Tierbesitzer                      |                                      | Tiera                                                                   | 'ierarzt          |                    |              |                                      |                                              |          |                    |  |
|----|-----------------------------------|--------------------------------------|-------------------------------------------------------------------------|-------------------|--------------------|--------------|--------------------------------------|----------------------------------------------|----------|--------------------|--|
|    | Datum Bestandsregister 02.06.2011 |                                      |                                                                         |                   |                    |              |                                      |                                              |          |                    |  |
|    |                                   |                                      | Ale Proben a                                                            | BH<br>Koi<br>Iuf: | IV1 BHV1<br>nv. gE | BVD<br>Virus | Leu-<br>kose                         | Bru-<br>cellose                              |          |                    |  |
| Nr | Barcode Ohrmarke                  | BH\<br>Marker ge<br>Alte<br>(Monate) | /1<br>impft<br>r Probe-ID<br>Barcode-Doublette bitte nur hiertrinkleben | Nr                | Barcod             | e Ohrmarke   | BH\<br>Marker ge<br>Alte<br>(Monate) | <b>/1</b><br>impft<br><b>r</b><br>Barcode-Do | Probe-ID | )<br>ier einkleben |  |
| 1  | DE 15 010 12345                   | 0                                    | BVD-Ag<br>01.06.2011 / W / XFM<br>0 M, 01 T                             |                   |                    |              |                                      |                                              |          |                    |  |
|    |                                   |                                      |                                                                         |                   |                    |              |                                      |                                              |          |                    |  |